## **Logging Students on:**

• We will be logging in through Clever

Log in with Active

Log in

• Go to <u>clever.ccsd.net</u>

Click

Click

0

Enter student AD credentials
 Username: studentname.12345
 Password: yyyymmdd

### **Logging Students on con't:**

# Once in Clever: Click Wunder Single Sign-On Apps

 $\circ$  Click on Agree box

Then click Submit

#### 🔅 CANVAS

#### Acceptable Use Policy

Either you're a new user or the Acceptable Use Policy has changed since you last agreed to it. Please agree to the Acceptable Use Policy before you continue.

□ I agree to the Acceptable Use Policy.

Cancel Submit

## **Pairing Code:**

• Click on

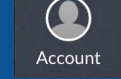

- Click on Settings on the slide-out
- Click &Pair with Observer Write down pairing code.

• Pairing codes expire after seven days if not used and are only good for ONE user. EACH student needs a pairing code.

## **Parents and Canvas (Mobile Directions):**

• If on a mobile device, download the app:

- Canvas Parent
- Click on Find School
- Type in Clark County School District
- Click on either parent login
- If on your mobile device, the button to set up a parent account may be gone.

## **Parents and Canvas (Computer Directions):**

- If on a computer:
  - Go to <u>ccsd.instructure.com</u>
  - Click on "Parents get accounts too, Click Here!"
  - Fill out the form.

| 9 | 1 |   |
|---|---|---|
|   |   | 7 |

| Parent Signup                                                                                                    | >                                                                        |
|----------------------------------------------------------------------------------------------------|--------------------------------------------------------------------------|
| CCSD Employees<br>Parents that are CCSD employees are<br>for your parent account.                                         | encouraged to use a personal email                                       |
| Your Name                                                                                                    |                                                                          |
| Your Email                                                                                                    |                                                                          |
| Password                                                                                                    |                                                                          |
| Re-enter Password                                                                                                    |                                                                          |
| Student Pairing Code                                                                                                    | What is a pairing code                                                   |
| <ul> <li>You agree to the terms of use and ackno<br/>Newl Parents can also use the new Canvas Pare<br/>stores.</li> </ul> | wiedge the privacy policy.<br>ent mobile app, available on all major app |

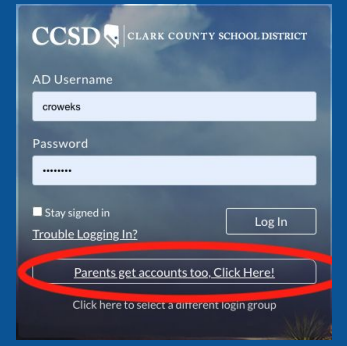